## Запуск NET Framework 3.5 (2.0 и 3.0)

Необходимы права администратора и подключение к интернету

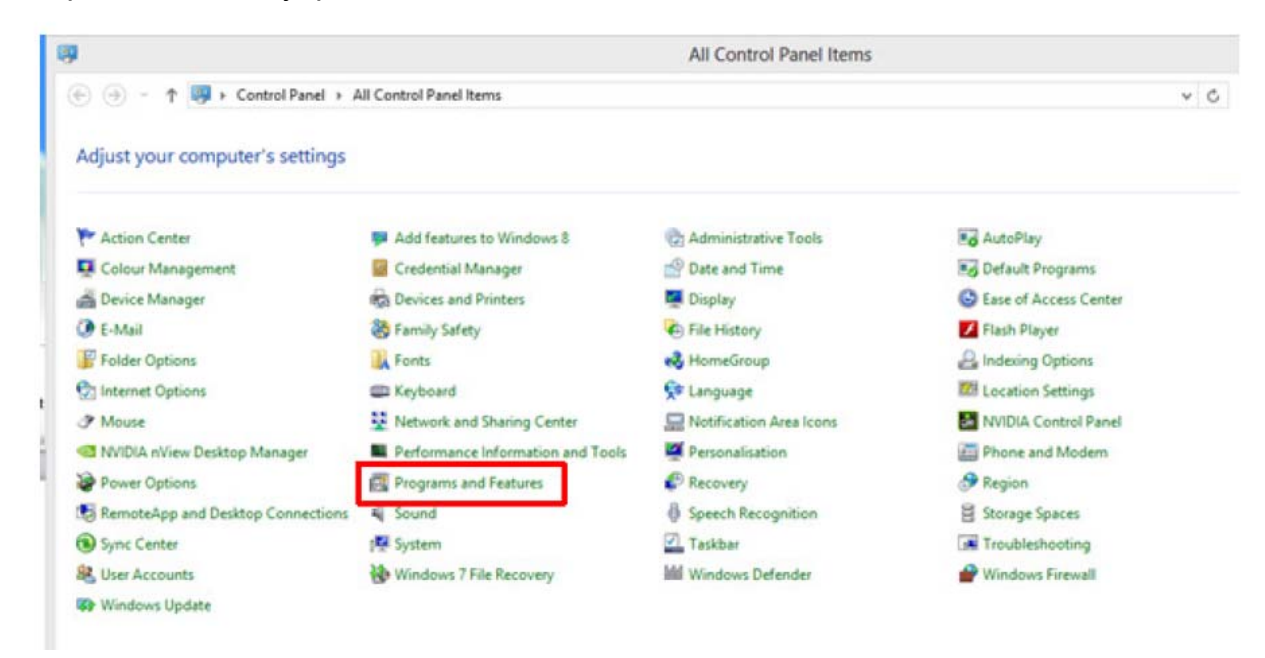

Откройте Панель управления

Выберите Programs and Features (Программы - Программы и компоненты).

| E.                 |                                                                                                    | Programs and Features                                                                                                 |                                                                                                |        |                                                         |  |
|--------------------|----------------------------------------------------------------------------------------------------|----------------------------------------------------------------------------------------------------|------------------------------------------------------------------------------------------------|--------|---------------------------------------------------------|--|
| ⊕ → ↑              | Panel + All Control Panel Items + Programs and                                                                                                    | Features                                                                                                    |                                                                                                |        | ✓ C Searc                                               |  |
| Control Panel Home | Uninstall or change a program<br>To uninstall a program, select it from the list and then click Uninstall, Change or Repair.                                                                                                   |                                                                                                    |                                                                                                |        |                                                         |  |
| 941                | Organise 👻                                                                                                    |                                                                                                    |                                                                                                |        |                                                         |  |
|                    | Name                                                                                                    | Publisher                                                                                                    | Installed On                                                                                   | Size   | Version                                                 |  |
|                    | <ul> <li>7-Zip 9-20</li> <li>Adobe Reader XI - Deutsch</li> <li>Microsoft Office Professional Plus 2010</li> <li>NVIDLA 3D Vision Driver 306.97</li> <li>NVIDLA Graphics Driver 306.97</li> <li>NVIDLA nView 136.53</li> </ul> | Adobe Systems Incorporated<br>Microsoft Corporation<br>NVIDIA Corporation<br>NVIDIA Corporation<br>NVIDIA Corporation | 27.11.2012<br>27.11.2012<br>27.11.2012<br>26.11.2012<br>26.11.2012<br>26.11.2012<br>26.11.2012 | 177 MB | 11.0.00<br>14.0.6029.1000<br>306.97<br>306.97<br>136.53 |  |

Выберите пункт Turn Windows features on or off (Включение или отключение компонентов Windows).

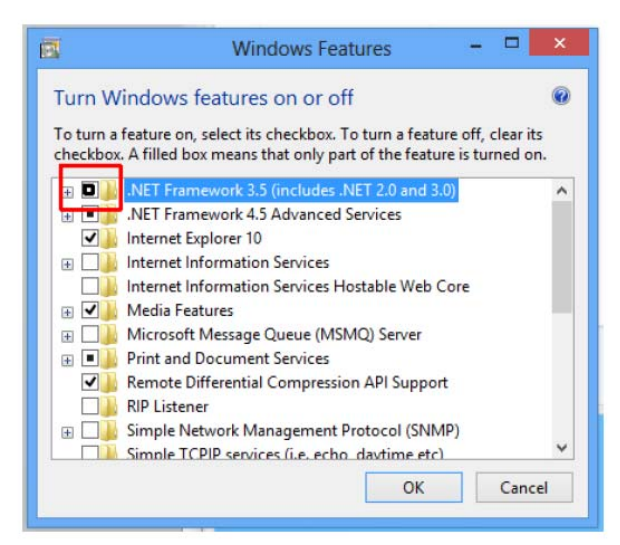

Загрузите файлы из Windows Update.

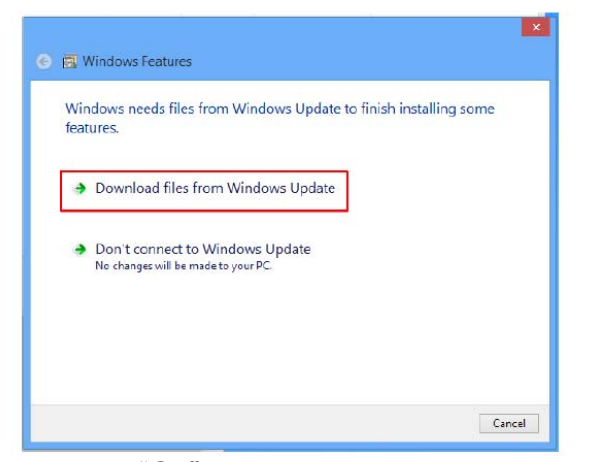

Нажмите "Ok".

Перезапустите ваш компьютер.

|                                                                             | × |
|-----------------------------------------------------------------------------|---|
| 🔂 Windows Features                                                          |   |
|                                                                             |   |
| Windows completed the requested changes.                                    |   |
| Windows needs to reboot your PC to finish installing the requested changes. |   |
|                                                                             |   |
|                                                                             |   |
|                                                                             |   |
|                                                                             |   |
|                                                                             |   |
|                                                                             |   |
|                                                                             |   |
|                                                                             |   |
|                                                                             |   |
|                                                                             |   |
|                                                                             | _ |
| Restart now Don't restart                                                   |   |